Manual de utilização do Eliteweb Country Clube de Maringá.

Acessando a pagina do Clube <u>WWW.countryclubmga.com.br</u>, vai encontrar um ícone **Secretaria On-line, crie a sua senha**,

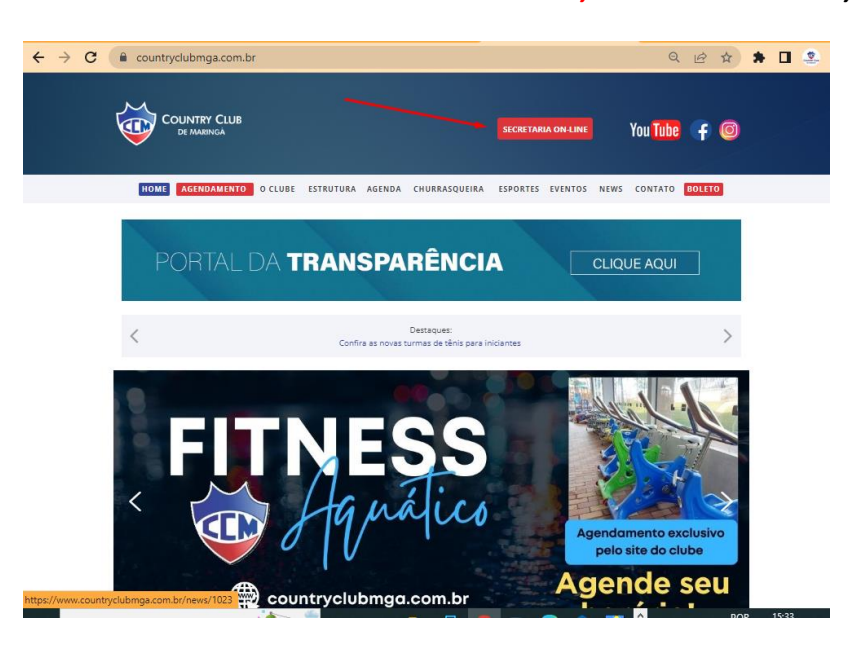

Criando sua senha:

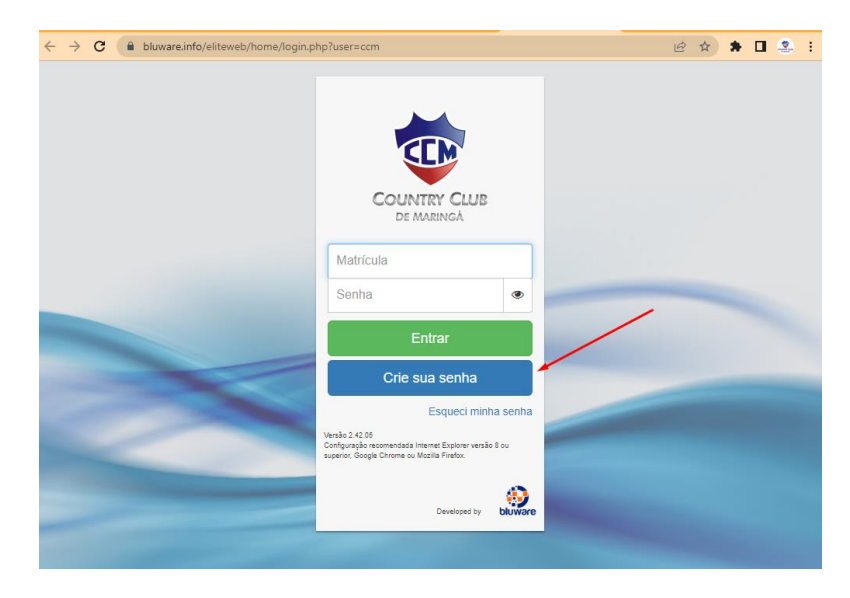

Após preencher suas informações, irá receber um e-mail com sua senha.

Após receber sua senha acesse o painel novamente, confira seus dados e de seus dependentes e grave as informações.

| → C                            | nfPessoais.php?SESSIONKEY=352            | · · · · · · · · · · · · · · · · · · · |
|--------------------------------|------------------------------------------|---------------------------------------|
| COUNTRY CLUB Cadastros         | Reservas Financeiro                      | Mensagens O Atividad                  |
| «voltar Início Cadastros Dados | pessoais                                 |                                       |
| Residencial Comercial Pessoa   | al Preferências Dependentes Exames       |                                       |
| Endereço                       | Número                                   |                                       |
| seu endereço                   | 00                                       | Preencha seus dados e de              |
| Complemento                    | Bairro                                   | seus dependentes.                     |
| 00                             | bairro                                   |                                       |
| Cidade                         | Estado                                   |                                       |
| MARINGA                        | Paraná (PR) 🗸                            |                                       |
| Telefone Fixo                  | CEP                                      |                                       |
| 44 0000-0000                   | 87000-000                                |                                       |
| E-mail particular              | Celular particular                       |                                       |
| e-mail@email.com               |                                          |                                       |
| Colora El Consulta X           |                                          |                                       |
|                                |                                          |                                       |
| Para c                         | oncluir clique em Salvar                 |                                       |
|                                |                                          |                                       |
| Rua Nilo Peçanha 151 - Zona 4  | Fone: (44) 3224-2275 Celular:            | bluware                               |
| 87014-240 - Maringá - PR       | E-mail: secretaria@countryclubmga.com.br | Oloware .                             |

Feito isso estará dentro do ambiente do associado, onde poderá fazer suas reservas de churrasqueiras e atividades esportivas, e também consultar seus pagamentos efetuados e boletos à vencer.

| ← → C                                                                                                    | SIONKEY=                                                                                                    | 🖻 🖈 🖬 😤 🗄                                                                                                    |
|----------------------------------------------------------------------------------------------------|----------------------------------------------------------------------------------------------------|----------------------------------------------------------------------------------------------------|
| COUNTRY CLUB DE MARINGA                                                                                                    | Reservas Financeiro                                                                                                    | Boa Tarde, El 10<br>Mensagens                                                                                  |
| I de 1 Este site é um canal de atendimento 24 poras por dia, 7 dias por perma estão sendo atualizados diretamente em nossos servidores. Qua que r página. Dados do sócio e dependentes. Resenues do soburta por serviços do soburta por serviços do soburtas por serviços do soburta por serviços do soburta por serviços do soburta por serviços do soburta por serviços do soburtas por serviços do soburta por serviços do soburtas por serviços do soburtas por ser | na com seu clube. Fique à vortade para realizar as<br>dúvida, entre em contato com a secretaria no horário<br>maizar Histórico Financeiro | operações de que precisar. Todos os dados<br>comercial. Dados para contato no rodapé da<br>Mensagens e alertas |
| Próximas Reservas                                                                                                    | Financeiro                                                                                                    |                                                                                                    |
| Você não tem reservas.<br>Eazer uma nova reserva                                                                                                    | Mal/22 Lançamentos pagos     Jun/22 Lançamentos pagos     Jul/22 Lançamentos pagos     Ago/22 Lançamentos pagos     Extrato               |                                                                                                    |
| Mensagens não lidas                                                                                                    |                                                                                                    |                                                                                                    |
| Ir para a calxa de mensapens                                                                                                    | <b>←</b>                                                                                                    |                                                                                                    |
| COUNTRY CLUB DE MARINGA                                                                                                    |                                                                                                    |                                                                                                    |
| Rua Nilo Peçanha 151 - Zona 4 🛛 🗣<br>87014-240 - Maringá - PR                                                                                                    | <ul> <li>Fone: (44) 3224-2275 Celular:</li> <li>E-mail: <u>secretaria@countryclubmga.com.br</u></li> </ul>                                | bluware 😜                                                                                                    |

## Reservas de churrasqueiras:

| ← → C                                                                                                    | TU9USVZFXT1bMV18W0JsdXdhcmVTYWZIVVJMVmVyc2lvbl0 🖻 🖈 🖪 🙁 🗄                                                                                                    |
|----------------------------------------------------------------------------------------------------|----------------------------------------------------------------------------------------------------|
| COUNTRY CLUB DE MARINGA                                                                                                    | Boa Tarde, and Atividades                                                                                                    |
| 1 de 1 Este site é um canal de atendimento 24 horas por dia, 7 dias por semana<br>estão sendo atualizados diretamente em nossos servidores. Qualquer du<br>página. Fazer uma reserva de chu | a com seu clube. Fique à vontade para realizar as operações de que precisar. Todos os dados<br>ivida, entre em contato com a secretaria no horário comercial. Dados para contato no rodapé da<br>rrasqueira: |
| Próximas Reservas                                                                                                    | Financeiro                                                                                                    |
| Você não tem reservas.<br>Fazer uma nova reserva                                                                                                    | Mai/22 Lançamentos pagos     Jun/22 Lançamentos pagos     Jul/22 Lançamentos pagos     Ago/22 Lançamentos pagos Extrato                                                                                      |
| Mensagens não lidas                                                                                                    | 1                                                                                                    |
| I <u>r para a caixa de mensagens</u>                                                                                                    |                                                                                                    |
| COUNTRY CLUB DE MARINGA                                                                                                    |                                                                                                    |
| Rua Nilo Peçanha 151 - Zona 4 🔗<br>87014-240 - Maringá - PR 🖂                                                                                                    | Fone: (44) 3224-2275 Celular: E-mail: secretaria@countryclubmga.com.br                                                                                                    |

## Selecionar a churrasqueira:

| COUNTRY CLUB DE MARINA                                                                                                    | ← → C                                                     | ReservasCadReserva.php?SESSIONKEY=352                                                                      | 🖻 🖈 🗖 💁 i                                                           |
|----------------------------------------------------------------------------------------------------|-----------------------------------------------------------|----------------------------------------------------------------------------------------------------|---------------------------------------------------------------------|
| Image: Country CLUB DE MARINGA         Country CLUB DE MARINGA         Rua Nilo Peganta 151 - Zona A         Status - Pro:         (4) Nilo Peganta 151 - Zona A         Status - Pro:         Status - Pro:         (4) Nilo Peganta 151 - Zona A         Status - Pro:         Status - Pro:                                                                                                    | COUNTRY CLUB D<br>COUNTRY CLUB D<br>DE MARMAN             | E MARINGA                                                                                                  | Boa Tarde, Constant Atividades                                      |
| Selecione o período e a dependência       2       Reserve       3       Reserva efetuada         Data da<br>reserva       30/09/2022       Dependência       Commenta       Commenta                                                                                                    | «voltar Início • Reservas • Reserv                        | rar * Socials/Esportivas                                                                                   |                                                                     |
| Data da<br>reserva       30/09/2022       Dependência       Image: Constraint of the serve of the serve of | 1 Selecione o período e a dependência                     | 2 Reserve 3 Reserva efetuada                                                                               |                                                                     |
| COUNTRY CLUB DE MARINGA<br>Rua Nilo Peganha 151 - Zona 4<br>87014-240 - Maringá - PR Escolha a data e a dependência para efetuar a reserva.                                                                                                    | Data da 30/09/2022                                        | Dependência                                                                                                | As dependências que já estiverem ocupadas na data ficarão na<br>ha. |
| COUNTRY CLUB DE MARINGA         Rua Nilo Peçanha 151 - Zona 4         87014-240 - Maringá - PR                                                                                                    | Selecionar a data da reserva                              |                                                                                                    |                                                                     |
| COUNTRY CLUB DE MARINGA         Rua Nilo Peçanha 151 - Zona 4       Prone: (44) 3224-2275       Celular:         87014-240 - Maringá - PR       E-mail: secretaria@countryclubmga.com.br       bluware \$\$\$\$\$\$\$\$\$\$\$\$\$\$\$\$\$\$\$\$\$\$\$\$\$\$\$\$\$\$\$\$\$\$\$\$                                                                                                    |                                                           | Selecionar a Churrasqueira                                                                                 |                                                                     |
| Rua Nilo Peçanha 151 - Zona 4         Prome: (44) 3224-2275         Celular:         Diuware           87014-240 - Maringá - PR         Image: Secretaria@countryclubmga.com.br         Diuware         Diuware                                                                                                    | COUNTRY CLUB DE MARINGA                                   |                                                                                                    |                                                                     |
|                                                                                                    | Rua Nilo Peçanha 151 - Zona 4<br>87014-240 - Maringá - PR | <ul> <li>Fone: (44) 3224-2275 Celular:</li> <li>E-mail: <u>secretaria@countryclubmga.com.br</u></li> </ul> | bluware 😜                                                           |

| ← → C                                                                         | e.info/eliteweb/forms/Re                                         | servasCadReserva.php?SESSIC      | NKEY=352                   |                                     | 12 🖈 🖈 🗖               | 🙁 i          |
|-------------------------------------------------------------------------------|------------------------------------------------------------------|----------------------------------|----------------------------|-------------------------------------|------------------------|--------------|
|                                                                               | COUNTRY CLUB DE                                                  | MARINGA                          |                            | Boa T                               | Farde, FABIO!          |              |
| DE MARINGA                                                                    | Cadastros                                                        | Reservas                         | Financeiro                 | Mensagens                           | O Ativid               | ades         |
| « voltar <u>início</u>                                                        | ▶ <u>Reservas</u> ▶ <u>Reservar</u>                              | Sociais/Esportivas               |                            |                                     |                        |              |
| 1 Selecione o período                                                         | lo e a dependência                                               | 2 Reserve 3 Res                  | erva efetuada              |                                     |                        |              |
| Data da<br>reserva 30/09/2                                                    | 2022 🛱 🛛                                                         | Dependência CHURRASQUEIRA        | 02 - 14 pessoas ✔ 00 verme | As dependências que já esti<br>Iha. | iverem ocupadas na dat | a ficarão na |
| Dependência: CH<br>Data: 30,<br>Capacidade Máxima: 14                         | HURRASQUEIRA 02<br>)/09/2022<br>pessoas                          |                                  |                            |                                     |                        |              |
|                                                                               |                                                                  |                                  |                            |                                     |                        |              |
| Valor: Gr                                                                     | ratuito                                                          |                                  | Almoço                     |                                     |                        |              |
| Valor: Gr<br>Hora inicial                                                     | Hora final                                                       | Reservar                         | Almoço                     |                                     |                        |              |
| Valor: Gr<br>Hora inicial<br>10:00                                            | Hora final                                                       | Reservar<br><u>Reservar</u>      | Almoço                     |                                     |                        |              |
| Valor: Gr<br>Hora Inicial<br>10:00<br>19:00                                   | Hora final<br>17:00<br>23:59                                     | Reservar<br>Reservar<br>Reservar | Almoço                     |                                     |                        |              |
| Valor: Gr<br>Hora inicial<br>10:00<br>19:00                                   | Hora final<br>17:00<br>23:59                                     | Reservar<br>Reservar<br>Reservar | Almoço                     |                                     |                        |              |
| Valor: Gr<br>Hora Inicial<br>10:00<br>19:00                                   | Hora final<br>17:00<br>23:59                                     | Reservar<br>Reservar<br>Reservar | Almoço<br>Jantar           |                                     |                        |              |
| Valor: Gr<br>Hora inicial<br>10:00<br>19:00                                   | Hora final<br>17:00<br>23:59                                     | Reservar<br>Reservar<br>Reservar | Almoço<br>Jantar           |                                     |                        |              |
| Valor: Gr<br>Hora inicial<br>10:00<br>19:00                                   | Hora final<br>17:00<br>23:59                                     | Reservar<br>Reservar<br>Reservar | Almoço                     |                                     |                        |              |
| Valor: Gr<br>Hora inicial<br>10:00<br>19:00                                   | Hora final<br>17.00<br>23:59<br>JB DE MARINGA                    | Reservar<br>Reservar<br>Reservar | Almoço                     |                                     |                        |              |
| Valor: Gr<br>Hora Inicial<br>10:00<br>19:00<br>COUNTRY CLU<br>Rua Nilo Peçant | Hora final<br>17.00<br>23:59<br>JB DE MARINGA<br>ha 151 - Zona 4 | Reservar<br>Reservar<br>Reservar | Almoço<br>Jantar           |                                     | bluwar                 | a 🚯          |

## Selecione se vai querer para o Almoço ou para a Jantar:

Preencha as informações da reserva, leia o termo e clique em salvar.

| → C 🔒 bluware.in                          | fo/eliteweb/forms/Res | ervasCadReserva.php?  | SESSIONKEY=352     |          | Q I    | 6 1   | *    |      | 4 |
|-------------------------------------------|-----------------------|-----------------------|--------------------|----------|--------|-------|------|------|---|
| 1 Selecione o período e a de              | ependência 2 Re       | serve 3 Reserva       | efetuada           |          |        |       |      |      |   |
| Dependência                               |                       | Nome Associado        |                    |          |        |       |      |      |   |
| CHURRASQUEIRA 02                          |                       | F/ BID DANZMANN       |                    |          |        |       |      |      |   |
| Período inicial                           | ) / = l = u = l =     | Período final         |                    |          |        |       |      |      |   |
| 30/09/2022 10:00                          | valor da              | 30/09/2022 17:00      |                    |          |        |       |      |      |   |
| Data início evento                        | locação               | Hora início evento    |                    |          |        |       |      |      |   |
| 30/09/2022                                |                       | 10:00                 |                    |          |        |       |      |      |   |
| Valor total                               |                       | Capacidade máxima     |                    |          |        |       |      |      |   |
| Gratuito                                  |                       | 14 pessoas            | Ex: Aniversário. c | hurrasco |        |       |      |      |   |
|                                           |                       |                       | com amigos         |          |        |       |      |      |   |
| Finalidade                                |                       |                       | com anngos         |          |        |       |      |      |   |
|                                           |                       | _                     |                    |          |        |       |      |      |   |
| Observações                               |                       |                       |                    | Algun    | aa inf | orma  | ocão | auc  |   |
|                                           |                       |                       |                    | Aiguii   |        | UIIII | içau | que  | 2 |
|                                           |                       |                       |                    | queir    | a dest | tacar |      |      |   |
|                                           |                       |                       |                    |          |        |       |      |      |   |
|                                           |                       |                       |                    |          |        |       |      |      |   |
|                                           |                       |                       |                    |          |        |       |      |      |   |
|                                           |                       |                       | /                  |          |        |       |      |      |   |
|                                           |                       | Leia e aceite o       | termo da reserva.  |          |        |       |      |      |   |
| Li e aceito o Termo de Rese               | rva                   |                       |                    |          |        |       |      |      |   |
| Salvar 🖹 Cancelar                         | ×                     |                       |                    |          |        |       |      |      |   |
|                                           |                       |                       |                    |          |        |       |      |      |   |
| COUNTRY CLUB DE N                         | IARINGA               |                       |                    |          |        |       |      |      |   |
| COUNTRY CLUB DE N<br>Rua Nilo Peçanha 151 | IARINGA<br>- Zona 4   | 🕿 Fone: (44) 3224-227 | 5 Celular:         |          |        |       | blu  | ware | 1 |

| $\leftrightarrow$ $\rightarrow$ G                                                                                                    | bluware.info/eliteweb/forms/Rese                                                                                                    | ervasCadReserva.php?SESSIONKEY=352                                                                                                    |                                        | ० 🖻 🖈 🕈 🖬 😩 :                                                                                                    |
|----------------------------------------------------------------------------------------------------|----------------------------------------------------------------------------------------------------|----------------------------------------------------------------------------------------------------|----------------------------------------|----------------------------------------------------------------------------------------------------|
| COUNTRY CLUB<br>DE MARINOA                                                                                                    | COUNTRY CLUB DE MARINO                                                                                                    | GA                                                                                                    | Mensagens                              | Boa Tarde, (13)                                                                                                    |
| « voltar                                                                                                    | Início • Reservas • Reservar • Sociais                                                                                                    | / <u>Esportivas</u>                                                                                                    |                                        |                                                                                                    |
| 1 Sele                                                                                                    | cione o período e a dependência                                                                                                    | Beserva efetuada                                                                                                    |                                        |                                                                                                    |
| Cobrança<br>Ø Neni                                                                                                    | <u>is geradas</u><br>numa cobrança foi gerada por essa reserva.                                                                                                    |                                                                                                    |                                        |                                                                                                    |
| Próximo j                                                                                                    | passo                                                                                                    |                                                                                                    |                                        |                                                                                                    |
| ~                                                                                                    | Cadastre a lista de convidados clicando aqui.                                                                                                    | Pree 24h                                                                                                    | ncha a lista de com<br>antes do evento | nvidados ate                                                                                                    |
| <b>8</b> 1                                                                                                    | Para alterar a lista de convidados mais<br>tarde, acesse o item Minhas Reservas no<br>menu Reservas.                                                                                                    | 2411                                                                                                    | antes do evento                        |                                                                                                    |
| Nova                                                                                                    | reserva                                                                                                    |                                                                                                    |                                        |                                                                                                    |
|                                                                                                    |                                                                                                    |                                                                                                    |                                        |                                                                                                    |
|                                                                                                    |                                                                                                    |                                                                                                    |                                        |                                                                                                    |
|                                                                                                    |                                                                                                    |                                                                                                    |                                        |                                                                                                    |
|                                                                                                    |                                                                                                    |                                                                                                    |                                        |                                                                                                    |
| F                                                                                                    | Rua Nilo Peçanha 151 - Zona 4                                                                                                    | Celular:                                                                                                    |                                        | bluware 😥                                                                                                    |
| 8                                                                                                    | 7014-240 - Mannga - PR                                                                                                    | E-mail: secretanającountryclubmga.com.br                                                                                                    |                                        |                                                                                                    |
|                                                                                                    |                                                                                                    |                                                                                                    |                                        |                                                                                                    |
| ← → C                                                                                                    | bluware.info/eliteweb/forms/Rese                                                                                                    | rvasMinhasReservas.php?KEY=QEBAQkl2l                                                                                                    | NEJCNjRSRVNFUIZBSURBRI.                | q 🖻 🖈 🖬 🚨 🗄                                                                                                    |
| <br><br><br><br><br><br><br><br><br><br><br><br><br><br><br><br><br><br><br>                                                                                                    | bluware.info/eliteweb/forms/Rese     COUNTRY CLUB DE MARINO                                                                                                    | rvasMinhasReservas.php?KEY=QEBAQkl2l                                                                                                    | NEJCNJRSRVNFUIZBSURBRI.                | Q 🖻 🏚 🖨 🛄 🤹 :                                                                                                    |
|                                                                                                    | bluware.info/eliteweb/forms/Rese     COUNTRY CLUB DE MARINO     Country CLUB DE MARINO     Cadastros                                                                                                    | rvasMinhasReservas.php?KEY=QEBAQkl2<br>GA<br>IIII Reservas                                                                                                    | NEJCNjRSRVNFUIZBSURBRI.                | Q 🕑 🖈 🕨 😩 :<br>Boa Tarde 💓 🚺                                                                                                    |
|                                                                                                    | bluware.info/eliteweb/forms/Rese     COUNTRY CLUB DE MARINO     Country CLUB DE MARINO     Cadastros     Início * Reservas * Minhas Reservas                                                                                                    | rvasMinhasReservas.php?KEY=QEBAQkl2<br>3A<br>2010 Reservas                                                                                                    | NEJCNJRSRVNFUIZBSURBRI.                | Q 🖆 🏠 🌲 🛛 Q<br>Bos Tarde, 🚺 🖉<br>To Athridades                                                                                                    |
| ← → C                                                                                                    | bluware.info/eliteweb/forms/Rese COUNTRY CLUB DE MARINO Country CLUB DE MARINO Cadastros Início * Reservas * Minhas Reservas to a lista de convidados da reserva. Clique em Adició                                                                                                    | rvasMinhasReservas,php?KEY=QEBAQkI2<br>3A<br>IIII Reservas Financeiro<br>snar para cadastrar um novo convidado.                                                                                                    | NEJCNJRSRVNFUIZBSURBRI.                | Q 🖄 🎓 🕨 🔍<br>Bos Tarde 🕡 👔                                                                                                    |
| ← → C<br>COUNTRY CLE<br>COUNTRY CLE                                                                                                    | bluware.info/eliteweb/forms/Rese COUNTRY CLUB DE MARINO Country CLUB DE MARINO Cadastros Início * Reservas * Minhas.Reservas no a lista de convidados da reserva. Clique em Adicio                                                                                                    | rvasMinhasReservas,php?KEY=QEBAQkl2<br>GA<br>Reservas  Financeiro                                                                                                    | NEJCNJRSRVNFUIZBSURBRI.                | Q (2' ☆ ★ □ Q :<br>Bos Tarde, (1)<br>O Athridades                                                                                                    |
| <ul> <li></li></ul>                                                                                                    | bluware.info/eliteweb/forms/Rese COUNTRY CLUB DE MARINO Cadastros Infaio * Reservas * Minhas Reservas Infaio * Reservas * Minhas Reservas Infaio * Reservas * Minhas Reservas Infaio * Reservas * Minhas Reservas Infaio * Reservas * Periodo Periodo Periodo                                                                                                    | rvasMinhasReservas,php?KEY=QEBAQki2<br>3A<br>Reservas Financeiro<br>onar para cadastrar um novo convidado.                                                                                                    | NEJCNJRSRVNFUIZBSURBRI.                | Q 🖄 🏚 🗭 💷 🧟 🗄<br>Bos Tarde                                                                                                    |
| <ul> <li></li></ul>                                                                                                    | bluware.info/eliteweb/forms/Rese COUNTRY CLUB DE MARINO COUNTRY CLUB DE MARINO Country CLUB DE MARINO Country CLUB DE MARINO COUNTRY CLUB DE MARINO COUNTRY | rvasMinhasReservas.php?KEY=QEBAQkl2<br>3A<br>2011 Reservas  Financeiro<br>onar para cadastrar um novo convidado.                                                                                                    | VEJCNJRSRVNFUIZBSURBRI.                | Q 🖄 🏠 🌲 🛛 Q :<br>Boa Tarde<br>To Athridades                                                                                                    |
| ← → C<br>COUNT<br>COUNT<br>C                                                                                                    | bluware.info/eliteweb/forms/Rese COUNTRY CLUB DE MARING COUNTRY CLUB DE MARING Cadastros Infcio * Reservas * Minhas Reservas Infcio * Reservas * Minhas Reservas Infcio * | rvasMinhasReservas.php?KEY=QEBAQki2<br>3A<br>2011 Reservas I Financeiro<br>oner para cadastrar um novo convidado.<br>109/2022 17.00                                                                                                    | VEJCNJRSRVNFUIZBSURBRI.                | Q 🖒 🏠 🋊 🛛 🧟 🗄<br>Boa Tarde<br>To Athridades                                                                                                    |
| <ul> <li>← → C</li> <li>↓ ↓ ↓ ↓ ↓ ↓ ↓ ↓ ↓ ↓ ↓ ↓ ↓ ↓ ↓ ↓ ↓ ↓ ↓</li></ul>                                                                                                    | bluware.info/eliteweb/forms/Rese     COUNTRY CLUB DE MARINO     Country CLUB DE MARINO     Cadastroa     Inido * Reservas * Minhas Reservas     Inido * Reservas * Minhas Reservas     inde Convidados da reserva. Clique em Adicio     ide Convidados     ide Convidados     ide Convidados     ide Convidados     ide Convidados     ide Convidados     ide Convidados     ide Convidados     ide Convidados     ide Convidados                                                                                                    | rvasMinhasReservas,php?KEY=QEBAQkl2<br>GA<br>Reservas  Financeiro<br>onar para cadastrar um novo convidado.<br>109/2022 17.00                                                                                                    | VEJCNJRSRVNFUIZBSURBRI.                | - Q 🖄 🏠 🌲 🛛 🧟 :<br>Bos Tarde<br>IO Athridades                                                                                                    |
| ← → C       Contract       Contract   <                                                                                                    | bluware.info/eliteweb/forms/Rese COUNTRY CLUB DE MARINO COUNTRY CLUB DE MARINO Country CLUB DE MARINO Cadastros Infoio * Reservas * Minhas Reservas Infoio * Reservas * Minhas Reservas Infoio * Reservas * Infoio Infoio * Reservas * Infoio * Reservas * Infoio * Reservas * Infoio * Reservas * Infoio * Reservas * Infoio * Reservas * Infoio * Reservas * Infoio * Reservas * Infoio * Reservas * Infoio * Reservas * I | rvasMinhasReservas.php?KEY=QEBAQkl2<br>3A<br>2017 Reservas  Financeiro<br>oner para cadastrar um novo convidado.<br>109/2022 17:00                                                                                                    | VEJCNJRSRVNFUIZBSURBRI.                | Q 🖒 🏠 🌲 🛛 🧟 :<br>Bos Tarde<br>To Athridades                                                                                                    |
| ← → C          €       → C         €       ↓         €       ↓         €       ↓         ↓       ↓         ↓       ↓         ↓       ↓         ↓       ↓         ↓       ↓         ↓       ↓         ↓       ↓         ↓       ↓         ↓       ↓         ↓       ↓         ↓       ↓         ↓       ↓         ↓       ↓         ↓       ↓         ↓       ↓         ↓       ↓         ↓       ↓         ↓       ↓         ↓       ↓         ↓       ↓         ↓       ↓         ↓       ↓         ↓       ↓         ↓       ↓         ↓       ↓         ↓       ↓         ↓       ↓         ↓       ↓         ↓       ↓         ↓       ↓         ↓       ↓         ↓       ↓         ↓       ↓         ↓       ↓                                                                                                    | bluware.info/eliteweb/forms/Rese     COUNTRY CLUB DE MARINO     Country CLUB DE MARINO     Cadastros     Início * Reservas * Minhas Reservas     início * Reservas * Minhas Reservas     a a lista de convidados da reserva. Clique em Adicio     de Convidados     de convidados da reserva. Clique em Adicio     de Convidados     de convidados da reserva. Clique em Adicio     de convidados     de convidados da reserva. Clique em Adicio     de convidados     de convidados da reserva. Clique em Adicio     de convidados     de convidados     de convidados     de convidados     de convidados     de convidados     de convidados     de convidados     de convidados     de convidados     de convidados     de convidados                                                                                                    | rvasMinhasReservas,php?KEY=QEBAQkl2<br>GA<br>Personal Prinanceiro<br>Shar para cadastrar um novo convidado.<br>109/2022 17.00                                                                                                    | VEJCNJRSRVNFUIZBSURBRI.                | - Q 🖄 🏚 🗭 Q<br>Bos Tarde<br>O Athirddades                                                                                                    |
| <ul> <li>← → C</li> <li>↓ C</li> <li>↓ C<td>bluware.info/eliteweb/forms/Rese COUNTRY CLUB DE MARINO COUNTRY CLUB DE MARINO Country CLUB DE MARINO Country CLUB DE MARINO COUNTRY CLUB DE MARINO COUNTRY</td><td>rvasMinhasReservas.php?KEY=QEBAQkl2<br/>3A<br/>2017 Reservas  Financeiro<br/>oner para cedastrar um novo convidado.<br/>109/2022 17:00</td><td>VEJCNJRSRVNFUIZBSURBRI.</td><td> Q 🖒 🏠 🌲 🛛 🧟 :<br/>Bos Tarde<br/>D Athridades</td></li></ul> | bluware.info/eliteweb/forms/Rese COUNTRY CLUB DE MARINO COUNTRY CLUB DE MARINO Country CLUB DE MARINO Country CLUB DE MARINO COUNTRY CLUB DE MARINO COUNTRY | rvasMinhasReservas.php?KEY=QEBAQkl2<br>3A<br>2017 Reservas  Financeiro<br>oner para cedastrar um novo convidado.<br>109/2022 17:00                                                                                                    | VEJCNJRSRVNFUIZBSURBRI.                | Q 🖒 🏠 🌲 🛛 🧟 :<br>Bos Tarde<br>D Athridades                                                                                                    |
| ← → C          €       → C         €       → C         €       ↓ C         €       ↓ C         €       ↓ D         €       ↓ Lista         ©       ∧ Dapin         CHURRAS       ●         Celular       •         Celular       •         Salvar       •         Nome       0                                                                                                    | bluware.info/eliteweb/forms/Rese COUNTRY CLUB DE MARINO COUNTRY CLUB DE MARINO Cadastros Infoio * Reservas * Minhas Reservas Infoio * Reservas * Minhas Reservas Infoio * | rvasMinhasReservas.php?KEY=QEBAQkl2<br>3A<br>2017 Reservas  Financeiro<br>oner para cadastrar um novo convidado.<br>109/2022 17:00<br>Idade*                                                                                                    | VEJCNJRSRVNFUIZBSURBRI.                | Q 🖒 🏠 🌲                                                                                                    |
| ← → C          €       → C         €       → C         €       ↓         €       ↓         ●       ↓         ↓       ↓         ↓       ↓         ↓       ↓         ↓       ↓         ↓       ↓         ↓       ↓         ↓       ↓         ↓       ↓         ↓       ↓         ↓       ↓         ↓       ↓         ↓       ↓         ↓       ↓         ↓       ↓         ↓       ↓         ↓       ↓         ↓       ↓         ↓       ↓         ↓       ↓         ↓       ↓         ↓       ↓         ↓       ↓         ↓       ↓         ↓       ↓         ↓       ↓         ↓       ↓         ↓       ↓         ↓       ↓         ↓       ↓         ↓       ↓         ↓       ↓         ↓       ↓         ↓       ↓                                                                                                    | bluware.info/eliteweb/forms/Rese      COUNTRY CLUB DE MARINO      COUNTRY CLUB DE MARINO      Cadastroa      Inído * Reservas * Minhas Reservas      Inído * Reservas * Minhas Reservas      Inído * Res  | rvasMinhasReservas,php?KEY=QEBAQkl2<br>SA<br>Reservas  Financeiro<br>onar para cadastrar um novo convidado.<br>109/2022 17.00                                                                                                    | VEJCNJRSRVNFUIZBSURBRI.                | - Q 🖄 🏚 🖡                                                                                                    |
| ← → C          €       → C         €       → C         €       ↓ C         €       ↓ C         €       ↓ D         €       ↓ Lista         ©       ∧ Dapin         CHURRAS       ●         CHURRAS       ●         CHURRAS       ●         CHURRAS       ●         Nome       C         Nome       C         R       −                                                                                                    | bluware.info/eliteweb/forms/Rese      COUNTRY CLUB DE MARINO      Country CLUB DE MARINO      Cadastros      Infoio * Reservas * Minhas Reservas      infoio * Reservas * Minhas Reservas      ou a lista de convidados da reserva. Clique em Adici      de Convidados      de Convidados      de Convidados      de convidados      de co  | rvasMinhasReservas.php?KEY=QEBAQkl2<br>SA<br>Binanceiro<br>Pinanceiro<br>P | VEJCNJRSRVNFUIZBSURBRI.                | Cost Tarde   Cost Tarde   Cost Tarde |

Preencha a lista de convidados com todos os dados solicitados:

Reserva concluída.